## **REGISTRACE NOVÉHO ZÁKAZNÍKA**

1. Na úvodní stránce našeho eshopu klikněte nahoře uprostřed na položku PŘIHLÁŠENÍ

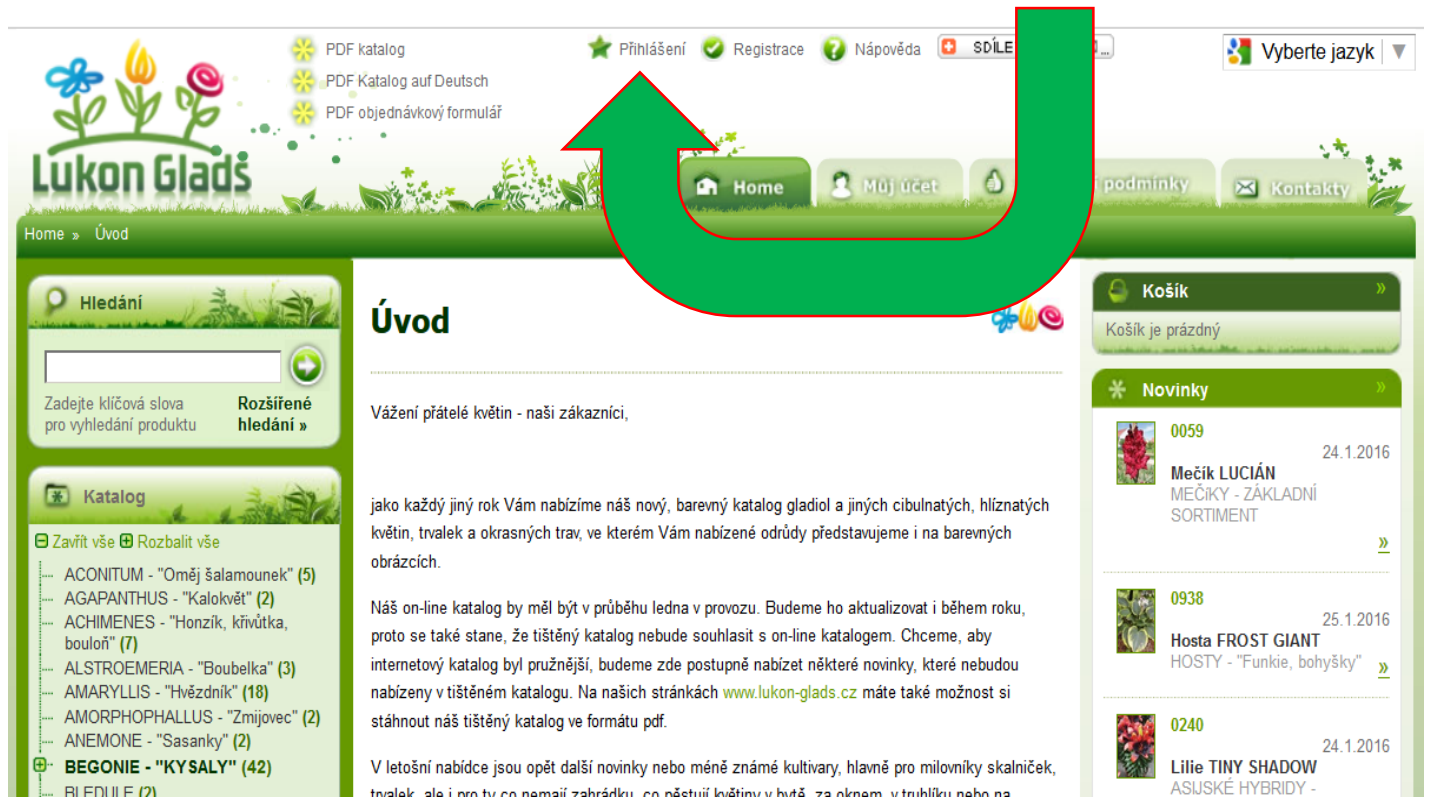

 Zde vyplňte své údaje. Údaje označené hvězdičkou jsou povinné a bez nich nemůže být registrace dokončena. Poté opište bezpečnostní kód z obrázku a klikněte na ZAREGISTROVAT SE. V případě, že Vám registrace nelze dokončit, chybí vyplnit některý z povinných údajů.

| Hledání<br>Zadejte kličová slova<br>pro vyhledání produktu                                                                                                    | Vítejte, zaregistrujte se prosím                                                                                                    |                                                 |   | Košík »<br>šík je prázdný<br>Novinky ><br>0427<br>24.1.2018                     |  |
|----------------------------------------------------------------------------------------------------|----------------------------------------------------------------------------------------------------|-------------------------------------------------|---|---------------------------------------------------------------------------------|--|
| 🐼 Katalog                                                                                                    | Zákaznicí, kteří si vytvořili účet v našem předchozím online obchodu, se mohou přihlásit se stejnými přihlašovacími údaji. Váš zákaznický účet bude automaticky převeden do nového systému včetně fakturačních a dodacích údajů. Staré objednávky bude možné prohlížet ve staré verzi online obchodu, ale není možné pomocí staré verze provádět objednávky. Pokud provedete nejprve novou registrac se stejnou emailovou adresou jako v předchozí verzi online obchodu, nebude již možné Váš účet a údaje převést. Pokud máte další dotazy, kontaktujte prosím naše obchodní oddělení na emailové adrese obchod@lukon-glads.cz |                                                 |   | Crocosmia SUNGLOW<br>CROCOSMIA - "Montbrecie"                                   |  |
| <ul> <li>Zavňt vše @ Rozbalit vše</li> <li>ACONITUM - 'Oměj šalamounek'' (5)</li> <li>AGAPANTHUS - 'Kalokvět'' (2)</li> <li>ACHIMENES - 'Honzík, kňvůtka,<br/>bouloň'' (7)</li> </ul>                                                                                                    |                                                                                                    |                                                 |   | 0443 24.1.2018<br>Jiřina CALAMITY SHANE<br>DEKORAČNÍ - NOVINKY <u>≫</u>         |  |
| <ul> <li>AMARYLLIS - 'Hvězdník' (18)</li> <li>AMORPHOPHALLUS - 'Zmijovec'' (2)</li> <li>ANEMONE - 'Sasanky' (2)</li> <li>BEGONIE - 'KYSALY'' (42)</li> <li>BLEDULE (2)</li> <li>BLETILLA - Venkovní orchidej'' (2)</li> <li>CALADIUM - 'Kaládie'' (5)</li> <li>COMMELINA - 'Kňatka'' (2)</li> <li>CORCOSMA - 'Montbreoie'' (8)</li> <li>CYCLAMEN - 'Bramboňk'' (3)</li> </ul> |                                                                                                    |                                                 |   | 0793<br>24.1.2018<br>Astilbe arendsii AMETHYST<br>ASTILBE - "Čechravy" <u>≫</u> |  |
|                                                                                                    | Příjmení:<br>Registrační email:                                                                                                    | Nováková                                        |   | 0532<br>24.1.2018                                                               |  |
|                                                                                                    | Heslo pro přihlášení:                                                                                                    | •••••••                                         |   | TŘEPENITÉ - NOVINKY »                                                           |  |
|                                                                                                    | Potvrzeni hesla:<br>Stát:                                                                                                    | Česká republika                                 |   | 0663<br>24.1.2016<br>Denivka WATER DRAGON                                       |  |
| (91)<br>EUCOMIS - "Chocholatice" (3)                                                                                                    | Přezdívka:<br>Souhlasím s                                                                                                    | Lady Jane 💮                                     |   | DENIVKY - "Hemerocallis" »                                                      |  |
| <ul> <li>FREESIA - "Frézie" (2)</li> <li>FRITILLARIA - "Řebčíky" (1)</li> <li>GLORIOSA (2)</li> <li>GLOXINIE (7)</li> </ul>                                                                                                    | podmínkami:<br>zobrazit nepovinné údaje                                                                                                    |                                                 |   | 0552 24.1.2018<br>Jiřina GOLDEN SCEPTER<br>POMPONKOVITÉ <u>»</u>                |  |
| HYACINTY (8)<br>HYMENOCALLIS - "Ismene" (2)<br>INCARVILLEA - "Dvojostnice" (2)<br>RISY - "KOSATCE" (17)                                                                                                    | Zasílat novinky                                                                                                    | ✓ Opište bezpečnostní<br>kód z obrázku<br>rxfTM | 4 | 0040<br>24.1.2016<br>Mečík GOLD FEVER II<br>MEČíKY - ZÁKLADNÍ                   |  |
| <ul> <li>JIŘINY - "DAHLIA" (146)</li> <li>KALA - "Zantedeschia" (22)</li> <li>LIATRIS - "Šuškarda" (3)</li> </ul>                                                                                                    |                                                                                                    | Je obrázek nečitelný? Klikněte zde.             |   | SORTIMENT                                                                       |  |
| CILLE (147)  ASIJSKÉ HYBRIDY (63)  CONTAL NÍ HYBRIDY (24)                                                                                                    |                                                                                                    | Zaregistrovat se                                |   | 1276<br>25.1.2016<br>Feștuca glaucantha                                         |  |

3. Po kliknutí na ZAREGISTROVAT SE se zobrazí: Vaše registrace proběhla úspěšně. Nyní se můžete přihlásit.

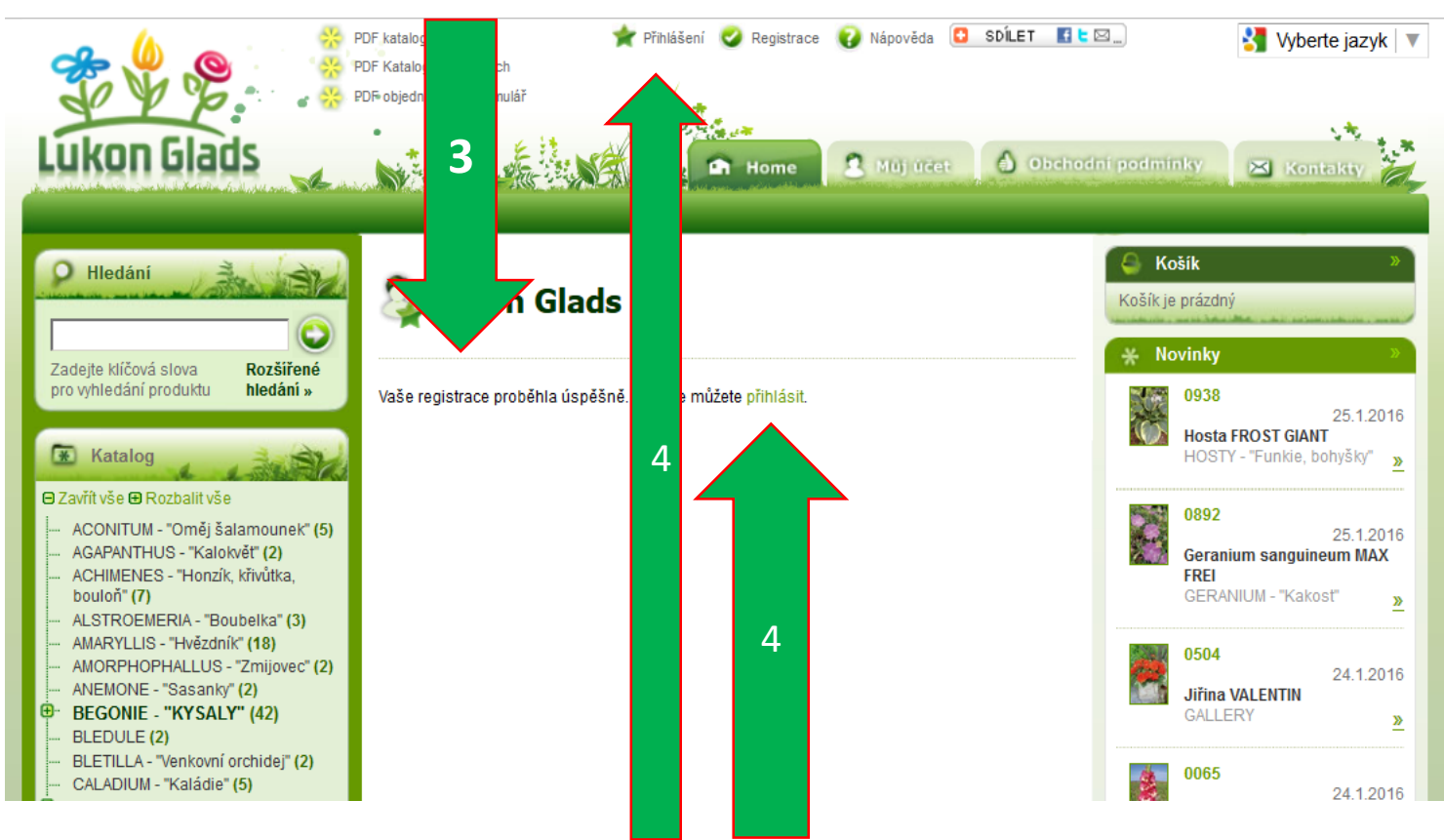

4. V současné chvíli máte u nás vytvořený uživatelský účet. Pokud si chcete ihned po registraci vytvořit objednávku, klikněte na slovo přihlásit nebo nahoře uprostřed na slovo přihlášení. Zobrazí se Vám stránka, kam uveďte do příslušných kolonek Váš zaregistrovaný email a heslo.

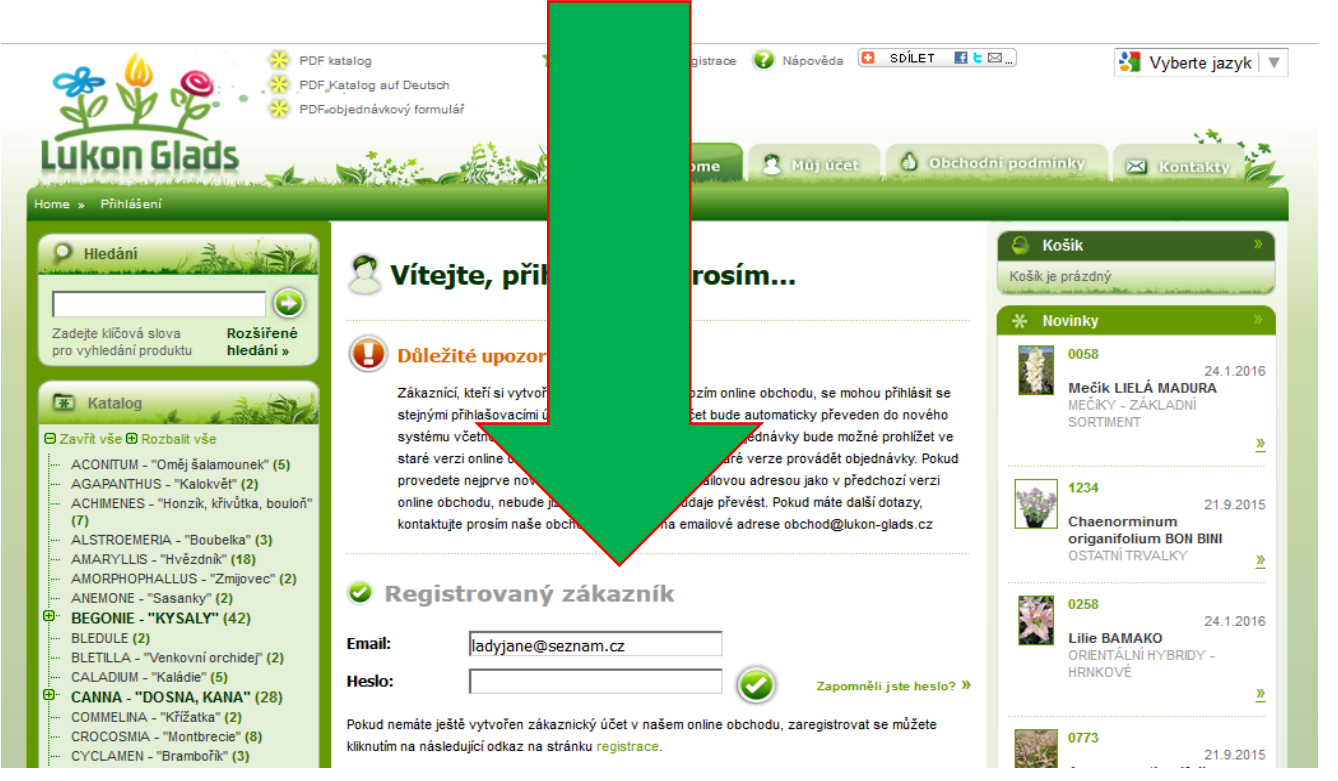

5. Na další stránce se Vám zobrazí: Vaše přihlášení proběhlo úspěšně. Dále se Vám nahoře uprostřed objeví Váš zaregistrovaný email a díky tomu si můžete potvrdit, že jste opravdu přihlášen. A nyní můžete vybírat a objednávat rostliny na našem eshopu <sup>©</sup>.

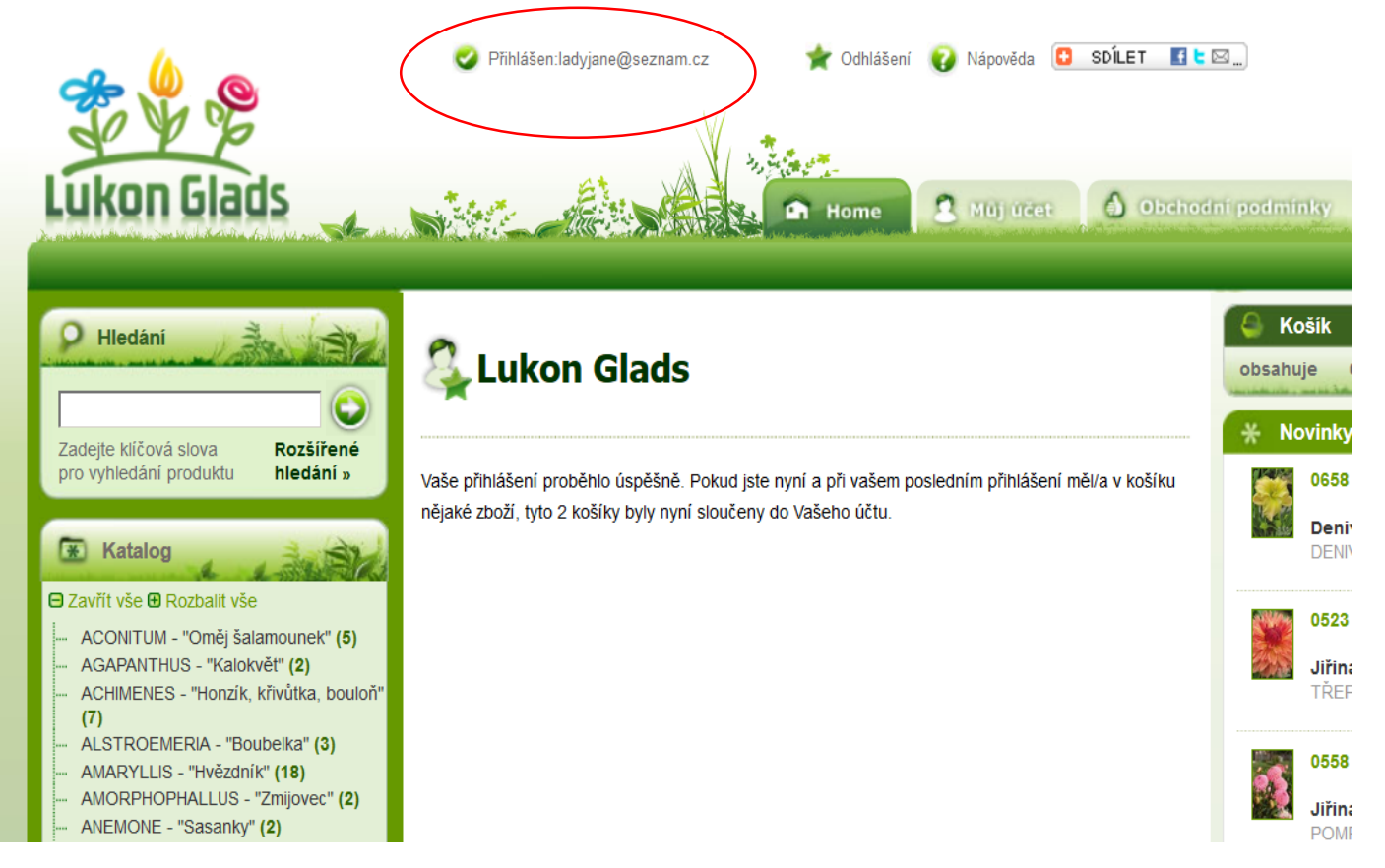